# Dipl.-Ing. Kramert GmbH

Holderweg 2 CH-5236 Remigen Tel. 056 284 15 55

www.kramert.ch E-mail kramert@kramert.ch Engineering office for electronic designs Instruments for Particle Physics and Space

# **User Manual**

## 64 Channel Current-to-Digital-Converter CDC064 with Chassis CDC-B9

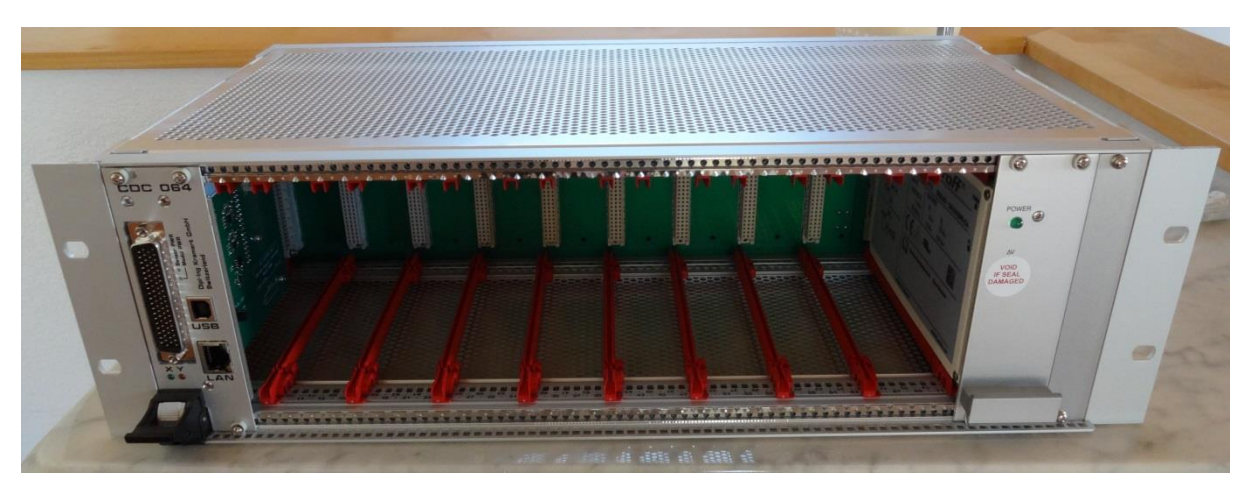

Image 1: CDC064 Module with 19" Chassis CDC-B9

## Index

| Features                                      | 2  |
|-----------------------------------------------|----|
| Applications                                  | 2  |
| Description                                   | 3  |
| CDC064 Connectors and LED Functions           | 3  |
| Frontpanel LED Function                       | 3  |
| 64-Channel Current Input Signals Connector P1 | 3  |
| Module Dimension                              | 4  |
| Low Voltage Power Input at Connector P2:      | 4  |
| Mains AC Power Input CDC-B9 Chassis           | 4  |
| Module-Setup                                  | 5  |
| Communication                                 | 6  |
| Commands                                      | 6  |
| ADC-Data Transmission Modes                   | 7  |
| Initialization Command Sequence               | 7  |
| Read ADC-Data                                 | 8  |
| ADC-RAM-Buffer (ARB)                          | 9  |
| Module-Diagnostics-Registers                  | 10 |
| Revision History                              | 12 |
| Trouble Shooting:                             | 13 |
| Appendix                                      | 13 |

## Features

- Adjustable Full-Scale Range
- Adjustable Speed
  - -Data Rate up to 6kSPS
    - -Integration Times as low as 166.5us
- USB interface with 1Mbps
- LAN interface 10-100 Mbps
- 2 x 32 galvanic isolated input channels split to X and Y
- Remote Module-Diagnostics : Temperature, Humidity, Supply-Voltage, Supply-Current, Power-ON/OFF, Reset
- Power-Consumption per module 3W
- ARM-Cortex M3 integrated Microprocessor System with active watch-dog reset of 30 sec

• Power-Supply Module MAX2512: 5V-9A, 12V-4A ; Schroff Part No : 13100112 @ RS-Online

## **Applications**

- Photodiode Sensors
- X-Ray Detection Systems

## Description

The CDC064 module uses two independent 32-channel current-input analog-to-digital (A/D)converters for X and Y readout.

It combines both current-to-voltage and A/D conversion so that 32 separate low-level current output devices, such as photodiodes, can be directly connected to its inputs and digitized.

For each of the 32 X and 32 Y inputs, an integrated circuit (DDC) provides a dual-switched integrator front-end. This configuration allows for continuous current integration: while one integrator is being digitized by the onboard A/D converter, the other is integrating the input current. Adjustable integration times range from 166  $\mu$ s to 1s, allowing currents from fAs to uAs to be continuously measured with high precision.

## **CDC064 Connectors and LED Functions**

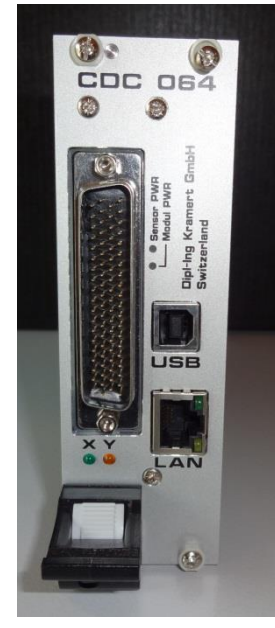

Sensor Input : 78-pol D-Sub HD, Male, Type <u>SPC15370</u>, Order-No 1564259 Distributor Farnell.com USB : 921600 baud, no parity, 8 data bits, 1 stop bit USB-B, 4-pol, Type <u>0670688110</u>, Order-No WM12786-ND Distributor Digikey.com

LAN: RJ-45, Ethernet (MDIX) 10 Half Duplex 10 Full Duplex 100 Half Duplex 100 Full Duplex AutoSensing

#### Backplane :

Eurocard DIN 41612, Type <u>09031647921</u>, Order-No 1096903 Distributor Farnell.com

Image 2

#### **Frontpanel LED Function**

| LED        | Control                     |
|------------|-----------------------------|
| Х          | DDC-X RunEn-Register Bit[0] |
| Y          | DDC-Y RunEn-Register Bit[0] |
| Sensor-PWR | Power_Reg (0x1C) Bit[0]     |
| Module PWR | Front-panel handle Up/Down  |

Table 1

#### 64-Channel Current Input Signals Connector P1

|                   |         | P1 Connector |         |     |         |     |         |     |  |  |
|-------------------|---------|--------------|---------|-----|---------|-----|---------|-----|--|--|
| Signal Pin Signal |         |              |         | Pin | Signal  | Pin | Signal  | Pin |  |  |
|                   | ISO-GND | 60           | ISO-GND | 21  | ISO-GND | 40  | ISO-GND | 1   |  |  |
|                   | X_DDC4  | 61           | X_DDC3  | 22  | X_DDC2  | 41  | X_DDC1  | 2   |  |  |
|                   | X_DDC8  | 62           | X_DDC7  | 23  | X_DDC6  | 42  | X_DDC5  | 3   |  |  |
|                   | X_DDC12 | 63           | X_DDC11 | 24  | X_DDC10 | 43  | X_DDC9  | 4   |  |  |
|                   | X_DDC16 | 64           | X_DDC15 | 25  | X_DDC14 | 44  | X_DDC13 | 5   |  |  |
|                   | X_DDC20 | 65           | X_DDC19 | 26  | X_DDC18 | 45  | X_DDC17 | 6   |  |  |
|                   | X_DDC24 | 66           | X_DDC23 | 27  | X_DDC22 | 46  | X_DDC21 | 7   |  |  |
|                   | X_DDC28 | 67           | X_DDC27 | 28  | X_DDC26 | 47  | X_DDC25 | 8   |  |  |
|                   | X_DDC32 | 68           | X_DDC31 | 29  | X_DDC30 | 48  | X_DDC29 | 9   |  |  |
|                   | ISO-GND | 69           | ISO-GND | 30  | ISO-GND | 49  | ISO-GND | 10  |  |  |
|                   | Y-DDC2  | 70           | Y-DDC1  | 31  | ISO-GND | 50  | ISO-GND | 11  |  |  |
|                   | Y-DDC6  | 71           | Y-DDC5  | 32  | Y-DDC4  | 51  | Y-DDC3  | 12  |  |  |
|                   | Y-DDC10 | 72           | Y-DDC9  | 33  | Y-DDC8  | 52  | Y-DDC7  | 13  |  |  |
|                   | Y-DDC14 | 73           | Y-DDC13 | 34  | Y-DDC12 | 53  | Y-DDC11 | 14  |  |  |
|                   | Y-DDC18 | 74           | Y-DDC17 | 35  | Y-DDC16 | 54  | Y-DDC15 | 15  |  |  |
|                   | Y-DDC22 | 75           | Y-DDC21 | 36  | Y-DDC20 | 55  | Y-DDC19 | 16  |  |  |
|                   | Y-DDC26 | 76           | Y-DDC25 | 37  | Y-DDC24 | 56  | Y-DDC23 | 17  |  |  |
|                   | Y-DDC30 | 77           | Y-DDC29 | 38  | Y-DDC28 | 57  | Y-DDC27 | 18  |  |  |
|                   | ISO-GND | 78           | ISO-GND | 39  | Y-DDC32 | 58  | Y-DDC31 | 19  |  |  |
|                   |         |              |         |     | ISO-GND | 59  | ISO-GND | 20  |  |  |

Table 2

ISO-GND Isolation

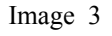

ISO-GND is isolated from Chassis-Ground and from all other modules in the chassis. It is the return path for all 64 current input signal currents.

## **Module Dimension**

The CDC064 module is a CompactPCI Plug-in Unit with one Bottom-Handle and uses two slots (8hp) of a 3U, 84hp Rack Mount Chassis. PCB size is 100mm x 160mm.

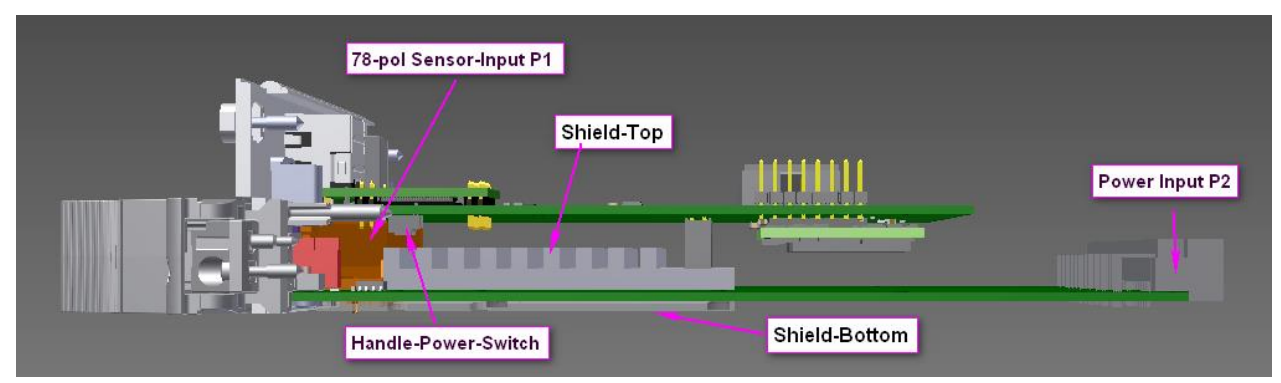

Image 4: CDC064 Module bottom side view. The analog circuits are fully shielded on both sides.

## Low Voltage Power Input at Connector P2:

- +5V\_DG / 0.4A max
- $+12\overline{V}_{DC} / 0.2A$  max, galvanic isolated analog supply

Supply Voltage Tolerance: ±10%

|     | Power-Input P2        |  |  |  |  |  |  |  |  |
|-----|-----------------------|--|--|--|--|--|--|--|--|
| C1  | +5V_DG                |  |  |  |  |  |  |  |  |
| A1  | +5V_DG Return (GND)   |  |  |  |  |  |  |  |  |
|     |                       |  |  |  |  |  |  |  |  |
| A32 | +12V_DC               |  |  |  |  |  |  |  |  |
| A31 | +12V DC Return (AGND) |  |  |  |  |  |  |  |  |

#### Table 3

Note: Both module supplies are switched ON/OFF by the frontpanel-handle switch.

## Mains AC Power Input CDC-B9 Chassis

Mains Power Input: 230V AC Two fuses: Phase and Neutral with 2Ampere, Slow characteristic

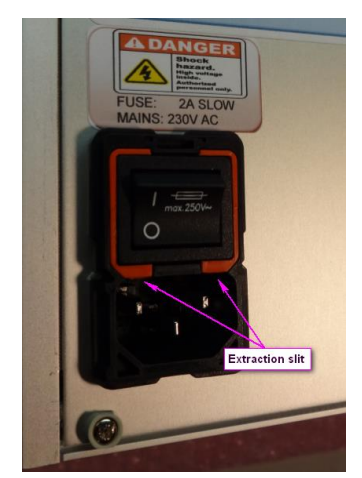

Image 5: Remove power-cord to get access to the extraction slits to change fuses. Max Power Consumption with nine CDC064 Modules installed: 50 Watt

High voltage is inside the chassis. Do not open. Do not remove screws.

## **Module-Setup**

Com-Port Selection

| 2-3 |            |
|-----|------------|
| 1-2 | x          |
|     | 2-3<br>1-2 |

Table 4

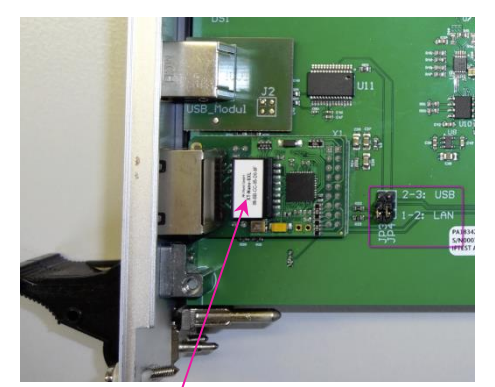

USB port is selectable with jumper JP3, JP4 at upper position 2-3.

UART Settings : Baud-Rate : 921600 fixed Parity : No Data-Bits : 8 Stop-Bit : 1

LAN port is selected with jumper JP3, JP4 at lower position 1-2.

The LAN connection is done with the XT-Nano-SXL LAN to UART interface via local port 1002 (table 4).

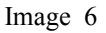

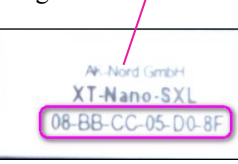

Image 7

Each module has its individual MAC address, labeled at the PCB. AK-Nord provides an <u>Administrator tool</u> for programming the interface parameters as well as permanent IP.

|   |                   |                    |          | XT-NANO SXL se         | ttings     |           |                  |                 |
|---|-------------------|--------------------|----------|------------------------|------------|-----------|------------------|-----------------|
|   | Serial Config     | g Menu             | TCP Menu |                        |            | DHCP Menu |                  |                 |
| 1 | Baudrate          | 921600 (1.041.666) | 1        | Port Timeout           | 30 (sec)   | 1         | DHCP (Y/N)       | Y               |
| 2 | Databits          | 8                  | 2        | TCP-KeepAlive (Y/N)    | Y          |           |                  |                 |
| 3 | Parity            | N                  | 3        | Naglemode (Y/N)        | Y          |           | Set DHCP = N for | or permanent IP |
| 4 | Stoppbits         | 1                  | 4        | Num of TXPackets       | 0 (auto)   |           |                  |                 |
| 5 | Flow Control      | N                  |          |                        |            |           |                  |                 |
| 6 | RTS Protocol      | 0                  |          | WEB-Logii              | ו          |           |                  |                 |
| 7 | DCD Protocol      | 0                  |          | User                   | XT         |           |                  |                 |
| 8 | DTR Protocol      | 0                  |          | Password               | XT         |           |                  |                 |
| 9 | DSR Protocol      | 0                  |          |                        |            |           |                  |                 |
| а | Emulation         | TCPSERVER          |          | DNS-Menu               | 1          |           |                  |                 |
| b | EmuCode           | 0                  | 1        | DNS Server1            | 10.0.0.1   |           |                  |                 |
| с | BUS               | RS232              | 2        | DNS Server2            | 0.0.0.0    |           |                  |                 |
| d | InputTimeOut*10ms | 0                  | 3        | DNS Name               | CDC064_xxx |           |                  |                 |
| е | Local Port        | 1002               |          |                        |            |           |                  |                 |
| f | With SSL/TLS      | N                  |          | xxx= Serial number 000 | 999        |           |                  |                 |

Table 5: Default XT-Nano-SXL Interface Parameters

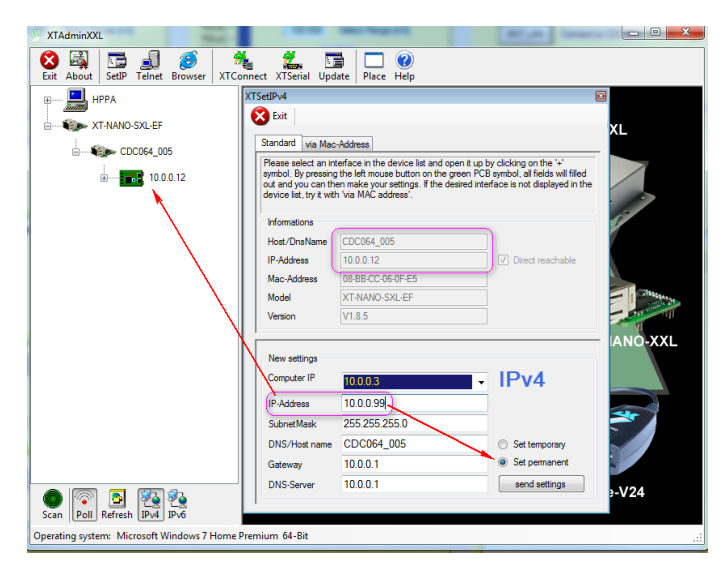

Image 8 : Programming permanent IP-Address with the Admin tool from AK-Nord

## Communication

Communication via LAN or USB is done in ASCII-code and hexadecimal numbers with commands described in the « CDC064 Commands and Registers Rev 3.3 » table.

## Commands

## Display with address increment:

d(addr,nunits) example: d(0x4,0xa) d() reads nunits of 32 bit data starting from addr, incrementing the addr +4 after each read; nunits range: 0x1..0x20

#### Write:

w(addr,data) example: w(0x5,0xb) Command w() is to write data to the specified address.

#### **Display without address increment:**

D(addr,nunits) example: D(0x4,0xa) Command D() is same as d() but without increment of addr.

#### **Display Repeat:**

d() : Uses the previously transmitted values of addr and nunits. This command gets the fastest response time.

Command-examples are in « CDC064 Commands and Registers Rev 3.3 » table page 2.

Note: All commands end with a right parenthesis ")". Commands are send back by CDC064-Module and are terminated with CR+LF+">" or Command and CR+LF and DATA and CR+LF+">" as shown at image 9 blue graph.

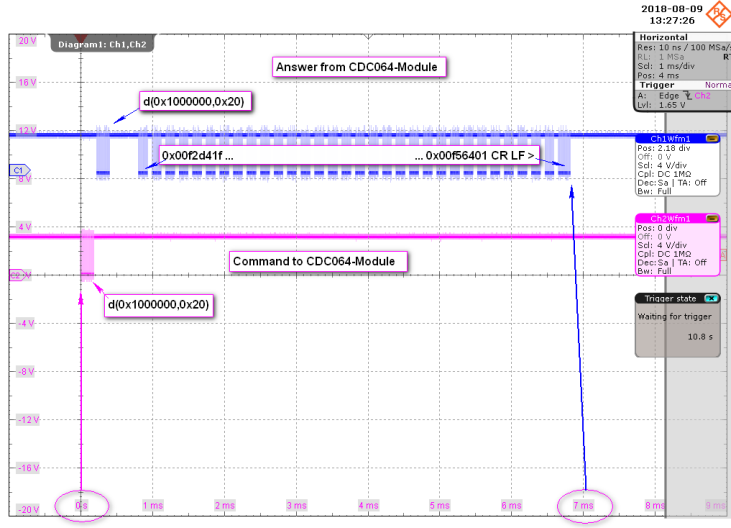

Image 9: ADC-Data transfer via command d(0x1000000,0x20);

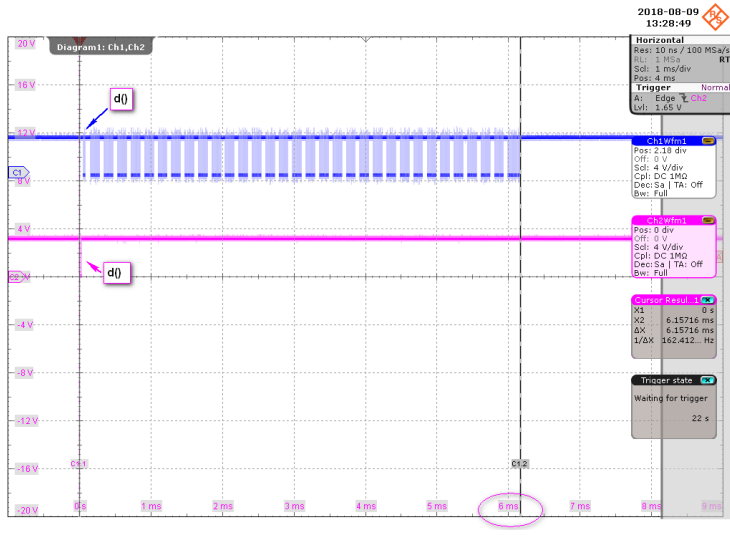

Image 10 : ADC-Data transfer via repeat command d() ;

## **ADC-Data Transmission Modes**

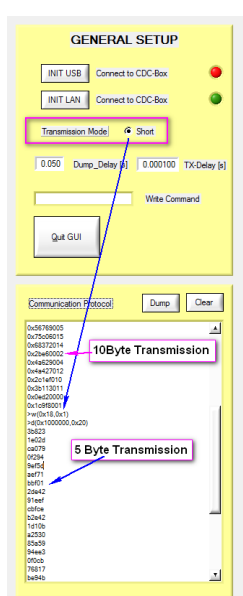

For time critical applications the transmission mode for ADC-datas could be set to 'Short' with the command w(0x18,0x1).

In this mode the transmission of ADC-data is stripped from 10 byte to 5 byte.

This is pure 20bit-ADC-data without any overhead and cuts transmission time to 4.3ms for 32 channels of ADC data.

Image 11: PM-GUI with Transmission-Mode Register set from Default to Short.

CDC-X and CDC-Y converters are seperate units within one CDC064-module and need their individual initialization.

#### **Initialization Command Sequence**

- 1. Select Range
- 2. Set Conversion Time
- 3. Enable Configuration
- 4. Check Configuration flags
- 5. Enable Run

#### Example CDC-X:

| w(0x0,0xfc0)    | // Select 350pC Integration Capacity                                                 | (1) |
|-----------------|--------------------------------------------------------------------------------------|-----|
| >d(0x0,0x1)     | // Read Config Register                                                              |     |
| 0x00000fc0      | // Result of Config Register                                                         |     |
| >w(0xc,0x11170) | // Set Conversion Time Register to $3.5$ ms -> i=q/t = $350$ pC/ $3.5$ ms = $100$ nA | (2) |
| >d(0xc,0x1)     | // Read Conversion Time Register                                                     |     |
| 0x00011170      | // Result of Config Register                                                         |     |
| >w(0x4,0x0)     | // Set ConfigEn-Flag -0-1 restarts configuration                                     |     |
| >w(0x4,0x1)     | // Set ConfigEn-Flag -0-1 restarts configuration                                     | (3) |
| >d(0x4,0x1)     | // Read ConfigEn Register and flags                                                  | (4) |
| 0x0fc0000f      | // Check Config Parity Flag (configuration programming successful)                   |     |
| >w(0x8,0x1)     | // Set RunEn Register Run- Flag                                                      | (5) |
| >d(0x8,0x1)     | // Check RunEn Register Run- Flag set                                                |     |
| 0x00000001      | // Check RunEn Register Run- Flag set                                                |     |
| >               |                                                                                      |     |

#### **Example CDC-Y:**

| // Select 350pC Integration Capacity                                                 | (1)                                                                                                    |
|--------------------------------------------------------------------------------------|----------------------------------------------------------------------------------------------------|
| // Read Config Register                                                              |                                                                                                    |
| // Result of Config Register                                                         |                                                                                                    |
| // Set Conversion Time Register to $3.5$ ms -> i=q/t = $350$ pC/ $3.5$ ms = $100$ nA | (2)                                                                                                    |
| // Read Conversion Time Register                                                     |                                                                                                    |
| // Result of Config Register                                                         |                                                                                                    |
| // Set ConfigEn-Flag -0-1 restarts configuration                                     |                                                                                                    |
| // Set ConfigEn-Flag -0-1 restarts configuration                                     | (3)                                                                                                    |
| // Read ConfigEn Register and flags                                                  | (4)                                                                                                    |
| // Check Config Parity Flag (configuration programming successful)                   |                                                                                                    |
| // Set RunEn Register Run- Flag                                                      | (5)                                                                                                    |
| // Check RunEn Register Run- Flag set                                                |                                                                                                    |
|                                                                                      | <pre>// Select 350pC Integration Capacity // Read Config Register // Result of Config Register // Set Conversion Time Register to 3.5ms -&gt; i=q/t = 350pC/3.5ms = 100nA // Read Conversion Time Register // Result of Config Register // Set ConfigEn-Flag -0-1 restarts configuration // Set ConfigEn-Flag -0-1 restarts configuration // Read ConfigEn Register and flags // Check Config Parity Flag (configuration programming successful) // Set RunEn Register Run- Flag // Check RunEn Register Run- Flag set</pre> |

## **Read ADC-Data**

After the conversion time n ADC-datas are generated and ready to read from the X- or Y-base address. With conversion time n+1 new ADC-datas are generated and immediately overwrites old ADC-datas one by one.

#### Example:

Read 32 channel ADC-Data from CDC-X d(0x100000,0x20)0x468941F 0x232540F 0x28AA41B 0x23EB00E 0x30AD00A 0x3DF100B 0x75C201A 0xF08A01E 0x1BAD0009 0x2BAA240D 0x3C790419 0x4A86341D 0x53BD2418 0x5A5A2408 0x5DC34017 0x601CE01C 0x3028007 0x641100C 0x7C9A016 0x4048003 0x1C457406 0x108DE413 0x3A9AD405 0x2B172415 0x51E78414 0x485C0002 0x5D796004 0x598D0012 0x638AF010 0x613B6011 0x6379C000 0x63E40401 >

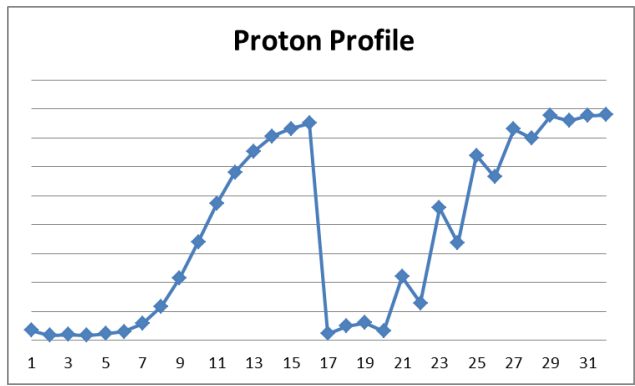

Image 12:

These Sensor channels are not connected in ascending order to the CDC064 Input and need remapping. The remapping sequence for this Ionisation-Chamber example is in the file "CDC\_Mapping\_CDC064.cvs", see attachment.

Extraction of the 20 MSB represents the ADC-datas. Example Current calculation of e.g. channel 15: Y(n)=a\*x(n) $a = 200nA/2^{2}0$ x(15) = 0x5DC34017 => ADC-data = 0x5DC34 = 384'052 $Y(15) = 200nA/2^{2}0 *384'052 = 73.25 nA$ 

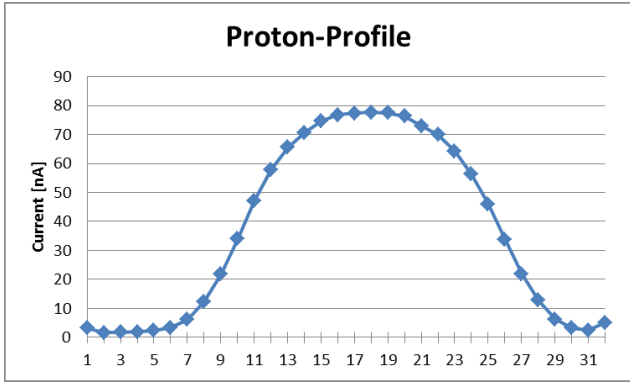

Image 13: Sensor channels with remapped channel order

## ADC-RAM-Buffer (ARB)

After each conversion the ADC-data of 32 channels are stored into the ADC-RAM-Buffer ARB. The ARB is an adjustable ring buffer from 32 x 32 bit (1 Data-Set) up to 992 x 32 bit (31 Data Sets).

Two ADC-RAM-Buffer store CDC-X data and CDC-Y data.

| ARB-Base- | SET1      | SET2      | SET3       | SET4      | SET5       | <br>SET31  |
|-----------|-----------|-----------|------------|-----------|------------|------------|
| Address X | 0x1000000 | 0x1000080 | 0x10000100 | 0x1000180 | 0x10000200 | 0x10000F00 |
| Address Y | 0x4000000 | 0x4000080 | 0x40000100 | 0x4000180 | 0x40000200 | 0x40000F00 |

Table 6

## **Module-Diagnostics-Registers**

#### Power Register 0x1C:

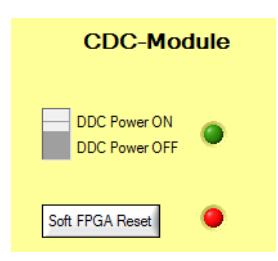

Two bits controls

- Analog-Supply ON/OFF, reduces module power consumption by 30%
- FPGA-Reset : Resets the module-logic to its default state

#### Power 5V-Current 0x20:

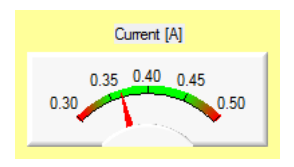

Digital Supply •LSB = 268.6 uA ; Typical  $I_{5V}$  = 0.36A

#### Power 5V-Voltage 0x24:

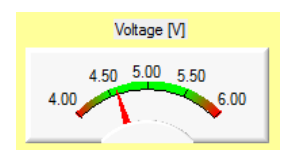

**Digital Supply** 

•LSB = 14 mV ; Typical  $U_{5V}$  = 5V ( +/-10% )

#### Power 12V-Current 0x28:

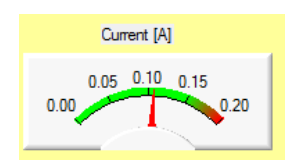

Analog Supply  $\bullet LSB = 268.6 \text{ uA} \text{ ; Typical } I_{12V} = 0.11 \text{A}$ 

#### Power 12V-Voltage 0x2C:

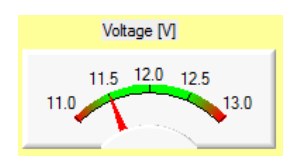

Analog Supply •LSB = 14 mV ; Typical  $U_{12V}$ = 12V ( +/-10% )

#### Module Power Consumption:

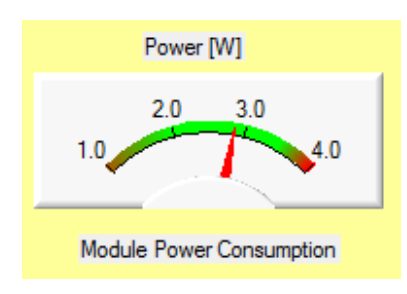

Power consumption depends on the Analog-Supply ON/OFF status and value of Integration-Time (ConversionTimeReg).

Typical: 2 - 3.5Watt

#### Interface-Board Temperature 0x30:

Temperature °C

•Temp[°C]=(Reg-Value)/2^16) \* 165 -40

Example: See CDC064 Commands and Registers Table

#### Interface-Board Humidity 0x34:

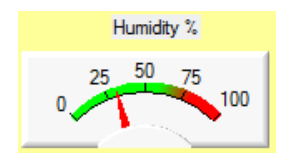

•Humidity[% RH]= (Reg-Value)^16) \* 100 Example: See CDC064 Commands and Registers Table

#### DDC-Base-Board Temperature 0x40:

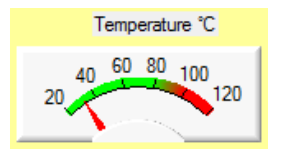

•Temp[°C]=(Reg-Value)/2^16) \* 165 -40 Example: See CDC064 Commands and Registers Table

#### DDC-Base-Board Humidity 0x44:

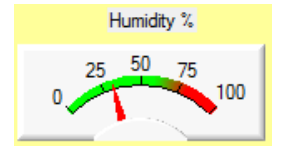

•Temp[°C]=(Reg-Value)/2^16) \* 165 -40

Example: See CDC064 Commands and Registers Table

#### Interface-Board Peak-Temperature 0x38:

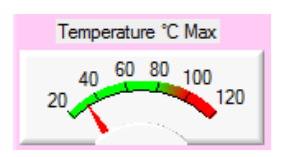

•Temp[°C]=(Reg-Value)/2^16) \* 165 -40 Example: See CDC064 Commands and Registers Table

#### Interface-Board Peak-Humidity 0x3C:

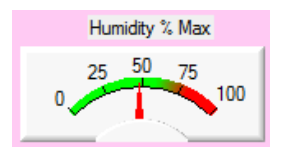

•Humidity[% RH]= (Reg-Value)^16) \* 100

Example: See CDC064 Commands and Registers Table

#### **DDC-Base-Board Peak-Temperature 0x48:**

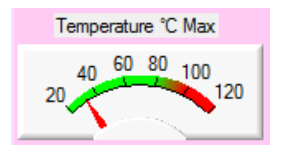

•Temp[°C]=(Reg-Value)/2^16) \* 165 -40 Example: See CDC064 Commands and Registers Table

#### DDC-Base-Board Peak-Humidity 0x4C:

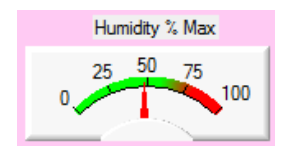

•Temp[°C]=(Reg-Value)/2^16) \* 165 -40

Example: See CDC064 Commands and Registers Table

#### Module Firmware and Software Rev. (MIR) 0x100:

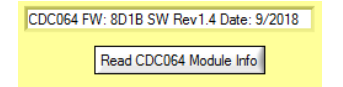

45-Bit ASCII String: Module Name; Firmware Checksum; Software Revision; Production Date

## **Revision History**

| Date       | Revision | Update/Revision/Comment |
|------------|----------|-------------------------|
| 2018-10-15 | 1.2      | Initial issue           |
| 2018-10-25 | 1.3      | Index added             |
| 2021-01-29 | 1.4      | Note modified at page 6 |

#### **Commercial Information**

Dipl.-Ing. Kramert GmbH Holderweg 2 CH-5236 Remigen <u>http://www.kramert.ch</u> <u>kramert@kramert.ch</u>

#### Disclaimer

Information in this document may change during the process of the CDC064 project.

Information given by *Dipl.-Ing. Kramert GmbH* is believed to be accurate and reliable. However, no responsibility is assumed by *Dipl.-Ing. Kramert GmbH* for its use, or for any infringements of patents or other rights of third parties that may result from its use.

Filename: CDC064 Manual Rev 1.4.Docx

## **Trouble Shooting:**

- 1. Check Mains Power-Switch at the CDC-B9 chassis rear side switched ON
- 2. Check Power-Supply module front-panel LED ON
- 3. Check LAN cable connected, check both LAN-LEDs flashing, ping the gateway to the module
- 4. Check both module power-LEDs at the CDC064 front-panel ON
- 5. Check X-Y-LED at the CDC064 front-panel. Should react at RunEn start /stop commands
- 6. Read and check the ConfigReg, ConfigEn, RunEn, ConversionTime registers for correct values
- 7. Check CDC064 module power consumption, supply currents and voltages with the Module-Diagnostics registers
- 8. Check module temperature and humidity with the Module-Diagnostics registers
- 9. Wait 30 seconds for module-watch-dog reset
- 10. Power-Cycle the module using the frontpanel-handle switch
- 11. Change the module slot in the CDC-B9 Chassis
- 12. Power-Cycle the CDC-B9 chassis
- 13. Call the Hotline for assistance

## Appendix

Mapping Example File: "CDC\_Mapping\_Neutral.csv"

| _  |             |                |
|----|-------------|----------------|
|    | А           | В              |
| 1  | GUI Chart 🖂 | P1 Ch Input    |
| 2  | CH_1        | 1              |
| 3  | CH_2        | 2              |
| 4  | CH_3        | 3              |
| 5  | СН_4 🔫      | <del>-</del> 4 |
| 6  | CH_5        | 5              |
| 7  | CH_6        | 6              |
| 8  | CH_7        | 7              |
| 9  | CH_8        | 8              |
| 10 | СН_9        | 9              |
| 11 | CH_10       | 10             |
|    |             |                |

Table 7

Linearity Correction Example File: "Error Table CDC064 SN5 1000nA.csv"

|    | А                   | В          | С         |  |
|----|---------------------|------------|-----------|--|
| 1  | CDC064 SN 005       |            |           |  |
| 2  | Calibration Current | [nA]: 1000 |           |  |
| 3  | CH-No               | X [%]      | Y [%]     |  |
| 4  | 1                   | -0.701437  | -2.256492 |  |
| 5  | 2                   | 0.249289   | 0.142025  |  |
| 6  | 3                   | -0.521351  | -2.084926 |  |
| 7  | 4                   | 0.26467    | 0.194346  |  |
| 8  | 5                   | 0.2318     | 0.092536  |  |
| 9  | 6                   | 0.293259   | 0.086787  |  |
| 10 | 7                   | -0.518602  | -2.112749 |  |
| 11 | 8                   | -0.590794  | -2.17574  |  |
| 12 | 9                   | 0.233479   | 0.034655  |  |
| 13 | 10                  | 0.274416   | 0.197587  |  |
| 14 | 11                  | -0.520574  | -2.169843 |  |
| 15 | 12                  | -0.523827  | -2.196995 |  |

Table 8

## CDC-Y Data Example File: "CDC\_DATA\_Y\_File\_2933.csv"

|    | Δ                                                                                                    | В             | C | D   | F                | F | G | н |  |
|----|----------------------------------------------------------------------------------------------------|---------------|---|-----|------------------|---|---|---|--|
| 1  | Integration Time Insl: 693050                                                                            |               |   |     |                  |   |   |   |  |
| 2  | CDC-Range [pC]: 350,00000                                                                                |               |   |     |                  |   |   |   |  |
| 3  | Current at ADC-Max/MSB 20Bits) [nA]: 505.014068                                                          |               |   |     |                  |   |   |   |  |
| 4  | Average Value: 10                                                                                        |               |   |     |                  |   |   |   |  |
| 5  | incluge fun                                                                                              |               |   |     |                  |   |   |   |  |
| 6  | Average Ped                                                                                              | estal Y: 3700 |   |     |                  |   |   |   |  |
| 7  | Averaged Data Pofil Y with channel-mapping, multiplied by range value, Result in nA. Pedestals substract |               |   |     |                  |   |   |   |  |
| 8  | , incluged be                                                                                            |               |   | .pp | , inclusif 1918. |   |   |   |  |
| 9  | Channel 1                                                                                                | 498,969367    |   |     |                  |   |   |   |  |
| 10 | Channel 2                                                                                                | 499.064236    |   |     |                  |   |   |   |  |
| 11 | Channel 3                                                                                                | 499.219315    |   |     |                  |   |   |   |  |
| 12 | Channel 4                                                                                                | 499.214201    |   |     |                  |   |   |   |  |
| 13 | Channel 5                                                                                                | 499.075870    |   |     |                  |   |   |   |  |
| 14 | Channel 6                                                                                                | 499.209633    |   |     |                  |   |   |   |  |
| 15 | Channel 7                                                                                                | 499.117706    |   |     |                  |   |   |   |  |
| 16 | Channel 8                                                                                                | 499.114022    |   |     |                  |   |   |   |  |
| 17 | Channel 9                                                                                                | 499.083488    |   |     |                  |   |   |   |  |
| 18 | Channel 10                                                                                               | 498.989368    |   |     |                  |   |   |   |  |
| 19 | Channel 11                                                                                               | 499.069073    |   |     |                  |   |   |   |  |
| 20 | Channel 12                                                                                               | 499.029844    |   |     |                  |   |   |   |  |
| 21 | Channel 13                                                                                               | 498.996461    |   |     |                  |   |   |   |  |
| 22 | Channel 14                                                                                               | 498.994915    |   |     |                  |   |   |   |  |
| 23 | Channel 15                                                                                               | 499.057964    |   |     |                  |   |   |   |  |
| 24 | Channel 16                                                                                               | 499.171374    |   |     |                  |   |   |   |  |
| 25 | Channel 17                                                                                               | 499.018428    |   |     |                  |   |   |   |  |
| 26 | Channel 18                                                                                               | 499.117114    |   |     |                  |   |   |   |  |
| 27 | Channel 19                                                                                               | 498.884305    |   |     |                  |   |   |   |  |
| 28 | Channel 20                                                                                               | 498.922265    |   |     |                  |   |   |   |  |
| 29 | Channel 21                                                                                               | 499.155087    |   |     |                  |   |   |   |  |
| 30 | Channel 22                                                                                               | 498.847068    |   |     |                  |   |   |   |  |
| 31 | Channel 23                                                                                               | 499.077753    |   |     |                  |   |   |   |  |
| 32 | Channel 24                                                                                               | 499.096984    |   |     |                  |   |   |   |  |
| 33 | Channel 25                                                                                               | 498.974613    |   |     |                  |   |   |   |  |
| 34 | Channel 26                                                                                               | 499.118699    |   |     |                  |   |   |   |  |
| 35 | Channel 27                                                                                               | 499.020874    |   |     |                  |   |   |   |  |
| 36 | Channel 28                                                                                               | 499.091582    |   |     |                  |   |   |   |  |
| 37 | Channel 29                                                                                               | 498.917868    |   |     |                  |   |   |   |  |
| 38 | Channel 30                                                                                               | 498.900879    |   |     |                  |   |   |   |  |
| 39 | Channel 31                                                                                               | 499.193386    |   |     |                  |   |   |   |  |
| 40 | Channel 32                                                                                               | 499.109805    |   |     |                  |   |   |   |  |
| 41 |                                                                                                    |               |   |     |                  |   |   |   |  |
|    |                                                                                                    |               |   |     |                  |   |   |   |  |

Table 9